Hello,

This is a How-to on how to accept your Admission Acceptance Offer Part B. This should only be used if Part A is not properly working.

- 1. Log into your myWSU page.
- 2. Once logged in, locate the NavBar in the Upper-Right hand corner of your log in page:

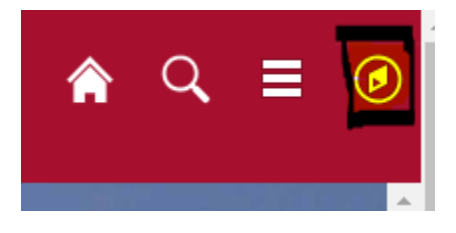

3. Once the NavBar is selected and loaded you will then select the Main Menu option:

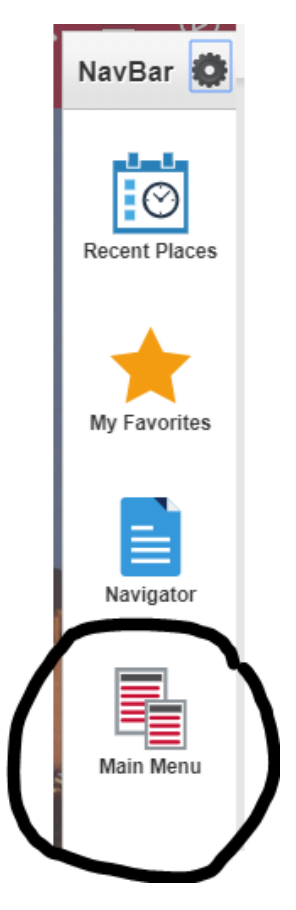

4. When the Main Menu option has been selected you should be brought to a somewhat blank screen that only shows your name, Favorites, Main Menu, Personalize <u>Content</u>, <u>Layout</u>:

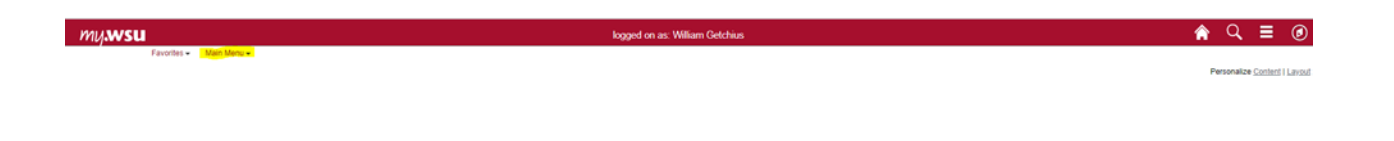

5. From here you will select Main Menu, and a drop-down menu should appear with more options. On this drop-down menu you will select the Self Service option:

| Main Menu 🗸  |                        |          |  |  |  |  |  |
|--------------|------------------------|----------|--|--|--|--|--|
| Search Menu: |                        |          |  |  |  |  |  |
|              | ()<br>()               |          |  |  |  |  |  |
|              |                        | ÷        |  |  |  |  |  |
|              | Fluid Home             |          |  |  |  |  |  |
|              | PeopleTools            | <b>)</b> |  |  |  |  |  |
|              | Reporting Tools        | <b>)</b> |  |  |  |  |  |
|              | Worklist               | <b>)</b> |  |  |  |  |  |
|              | WSU                    | <b>)</b> |  |  |  |  |  |
|              | WSU Conversion Objects | <b>→</b> |  |  |  |  |  |
|              | Self Service           | •        |  |  |  |  |  |
|              | Campus Community       | •        |  |  |  |  |  |
|              | Student Recruiting     | →        |  |  |  |  |  |
|              | Student Admissions     | →        |  |  |  |  |  |
|              | Records and Enrollment | •        |  |  |  |  |  |
|              | Curriculum Management  | •        |  |  |  |  |  |
|              | Financial Aid          | •        |  |  |  |  |  |
|              | Student Financials     | •        |  |  |  |  |  |
|              | Academic Advisement    | •        |  |  |  |  |  |
|              | Contributor Relations  | •        |  |  |  |  |  |
|              | Set Up Common Objects  | •        |  |  |  |  |  |
|              | Set Up SACR            | •        |  |  |  |  |  |
|              | Enterprise Components  | •        |  |  |  |  |  |
|              | OBIEE Reporting        |          |  |  |  |  |  |
|              | My Preferences         |          |  |  |  |  |  |
|              | My Dictionary          |          |  |  |  |  |  |
|              | My Feeds               |          |  |  |  |  |  |
|              |                        |          |  |  |  |  |  |

6. Once Self Service is selected another drop-down menu should appear. On this menu you will select Admissions:

| Main Menu 🗸  |                       |    |                               |  |  |  |  |  |
|--------------|-----------------------|----|-------------------------------|--|--|--|--|--|
| Search Menu: |                       |    |                               |  |  |  |  |  |
|              |                       |    | ≫                             |  |  |  |  |  |
| B            |                       |    | ÷                             |  |  |  |  |  |
|              | Fluid Home            |    |                               |  |  |  |  |  |
|              | PeopleTools           |    |                               |  |  |  |  |  |
|              | Reporting Tools       |    |                               |  |  |  |  |  |
|              | Worklist              |    |                               |  |  |  |  |  |
|              | WSU                   |    |                               |  |  |  |  |  |
|              | WSU Conversion Object | ts | Olace Search / Browne Catalog |  |  |  |  |  |
|              | Self Service          |    | Class Search / Browse Catalog |  |  |  |  |  |
|              | Campus Community      |    | Academic Flaming              |  |  |  |  |  |
|              | Student Recruiting    |    | Compus Finances               |  |  |  |  |  |
|              | Student Admissions    |    | Campus Prindrices             |  |  |  |  |  |
|              | Records and Enrollmen |    | Academic Records              |  |  |  |  |  |
|              | Curriculum Managemer  |    | Degree Progress/Graduation    |  |  |  |  |  |
|              | Financial Ald         |    | Transfer Credit               |  |  |  |  |  |
|              | Academic Advisement   |    | Admissions                    |  |  |  |  |  |
|              | Contributor Relations |    | Admissions                    |  |  |  |  |  |
|              | Set Up Common Object  |    | Involvement                   |  |  |  |  |  |
|              | Set Lin SACR          |    |                               |  |  |  |  |  |
|              | Enterprise Components |    | Advisor Center                |  |  |  |  |  |
|              | OBJEE Reporting       |    | Service Request Center        |  |  |  |  |  |
|              | My Preferences        |    | Program Enrollment            |  |  |  |  |  |
|              | My Dictionary         |    | WSU Optional Services         |  |  |  |  |  |
|              | My Feeds              |    | Student Center                |  |  |  |  |  |
|              |                       |    | Request Information           |  |  |  |  |  |
|              |                       |    | Request Official Transcript   |  |  |  |  |  |
|              |                       |    | Class Search                  |  |  |  |  |  |
|              |                       |    | Browse Course Catalog         |  |  |  |  |  |
|              |                       |    | Evaluate My Transfer Credit   |  |  |  |  |  |
|              |                       |    | Community Directory Search    |  |  |  |  |  |
|              |                       |    | Notifications Center          |  |  |  |  |  |
|              |                       |    | Advising Notes                |  |  |  |  |  |
|              |                       |    | My Comm Center                |  |  |  |  |  |
|              |                       |    | Notices                       |  |  |  |  |  |
|              |                       |    |                               |  |  |  |  |  |

7. Once Admissions is selected a final drop-down menu should appear. On this final drop down menu you will select Accept Admission:

| Main Menu 🗸  |                       |                    |                             |               |        |  |  |  |  |
|--------------|-----------------------|--------------------|-----------------------------|---------------|--------|--|--|--|--|
| Search Menu: |                       |                    |                             |               |        |  |  |  |  |
|              |                       |                    | $\otimes$                   |               |        |  |  |  |  |
|              |                       |                    | ÷                           |               |        |  |  |  |  |
|              | Fluid Home            |                    |                             |               |        |  |  |  |  |
|              | PeopleTools           |                    | •                           |               |        |  |  |  |  |
|              | Reporting Tools       |                    | · · · · · ·                 |               |        |  |  |  |  |
|              | Worklist              |                    | · · · · · ·                 |               |        |  |  |  |  |
|              | WSU                   |                    | •                           |               |        |  |  |  |  |
|              | WSU Conversion Object | ts                 | •                           |               | 1      |  |  |  |  |
|              | Self Service          |                    | Class Search / Browse Cata  | log 🕨         |        |  |  |  |  |
|              | Campus Community      |                    | Academic Planning           |               |        |  |  |  |  |
|              | Student Recruiting    |                    | Enrollment                  | *             |        |  |  |  |  |
|              | Student Admissions    |                    | Campus Finances             | *             |        |  |  |  |  |
|              | Records and Enrollmen |                    | Campus Personal Informatio  | n 🕨           |        |  |  |  |  |
|              | Curriculum Managemer  |                    | Academic Records            | •             |        |  |  |  |  |
| -            | Financial Aid         |                    | Degree Progress/Graduation  | 1 +           |        |  |  |  |  |
|              | Student Financials    |                    | Transfer Credit             | •             |        |  |  |  |  |
|              | Academic Advisement   |                    | Admissions                  | Accept Admi   | ssion  |  |  |  |  |
|              | Contributor Relations |                    | Student Admission           | Application S | itatus |  |  |  |  |
|              | Set Up Common Objec   |                    | Involvement                 | •             |        |  |  |  |  |
|              | Set Up SACR           |                    | Advisor Center              | •             |        |  |  |  |  |
|              | Enterprise Components |                    | Search                      | •             |        |  |  |  |  |
|              | OBIEE Reporting       |                    | Service Request Center      | •             |        |  |  |  |  |
|              | My Preferences        |                    | Program Enrollment          | •             |        |  |  |  |  |
|              | My Dictionary         | ary 📄 WSU Optional |                             |               |        |  |  |  |  |
|              | My Feeds              |                    | Student Center              |               |        |  |  |  |  |
|              |                       |                    | Request Information         |               |        |  |  |  |  |
|              |                       |                    | Request Official Transcript |               |        |  |  |  |  |
|              |                       |                    | Class Search                |               |        |  |  |  |  |
|              |                       |                    | Browse Course Catalog       |               |        |  |  |  |  |
|              |                       |                    | Evaluate My Transfer Credit |               |        |  |  |  |  |
|              |                       |                    | Community Directory Search  | ı             |        |  |  |  |  |
|              |                       |                    | Notifications Center        |               |        |  |  |  |  |
|              |                       |                    | Advising Notes              |               |        |  |  |  |  |
|              |                       |                    | My Comm Center              |               |        |  |  |  |  |
|              |                       |                    | Notices                     |               |        |  |  |  |  |
|              |                       |                    |                             |               |        |  |  |  |  |

8. When Accept Admission is selected this will bring you to a screen stating your Academic Institution, the term you are accepting for, your Academic Career, your Program, your Application Number, and ACCEPT/DECLINE. You will select ACCEPT/DECLINE:

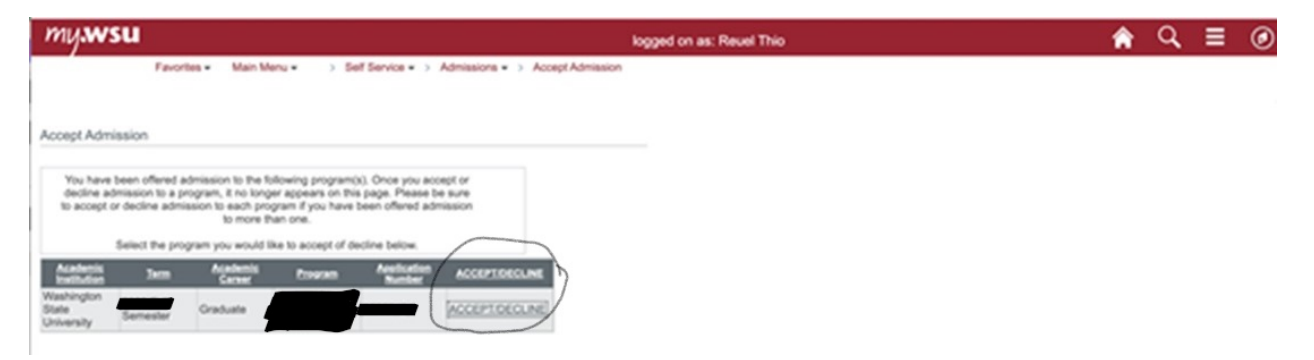

9. Once ACCEPT/DECLINE is selected you should be brought to a page where you can either Accept or Decline your offer of admission. If Accept is selected please wait up to 48 hours for the Washington State University system to fully matriculate your admission. Once matriculated and if within the given enrollment dates you can begin enrolling in your courses for your upcoming semester.

Thank you and Go Cougs!!!,

WSU Graduate School